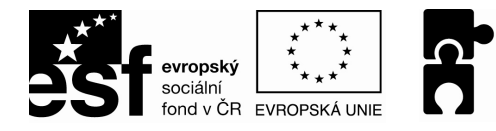

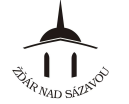

PODPORUJEME VAŠI BUDOUCNOST www.esfcr.cz

# WORD PRO ZAČÁTEČNÍKY (I POKROČILÉ) MANUÁL

aktualizace červen 2011

elektronická verze ke stažení na http://213.211.37.49/egon/materialy

| Kapitola 1 – První kroky s programem Word         | 2  |
|---------------------------------------------------|----|
| Kapitola 2 – Práce s dokumenty                    | 4  |
| Kapitola 3 – Psaní dokumentu                      | 6  |
| Kapitola 4 – Formátování a styly odstavců         | 8  |
| Kapitola 5 – Práce se stránkami                   | 12 |
| Kapitola 6 – Tabulky                              | 15 |
| Kapitola 7 – Obrázky                              | 18 |
| Kapitola 8 – Další objekty v dokumentu            | 20 |
| Kapitola 9 – Vlastní styly, obsah, obálky, štítky | 21 |
| Kapitola 10 – Jazykové úpravy dokumentu, revize   |    |
| Kapitola 11 – Práce s více dokumenty              |    |

Reg. číslo projektu: CZ.1.04/4.1.00/40.00031

"Tento projekt je financován z prostředků Evropského sociálního fondu prostřednictvím Operačního programu Lidské zdroje a zaměstnanost a obecního rozpočtu."

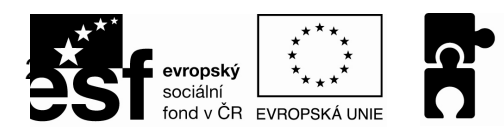

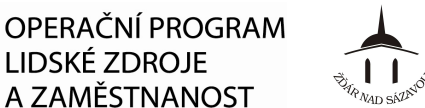

## KAPITOLA 1 – PRVNÍ KROKY S PROGRAMEM WORD

## Spuštění programu Word

Spuštění pomocí nabídky Start

Start ⇒ Všechny programy ⇒ Microsoft Office ⇒ Microsoft Word

LIDSKÉ ZDROJE

A ZAMĚSTNANOST

Spuštění pomocí zástupce na ploše

Microsoft Word" na ploše klikneme na ikonu

## Pracovní plocha

Popis pracovní plochy

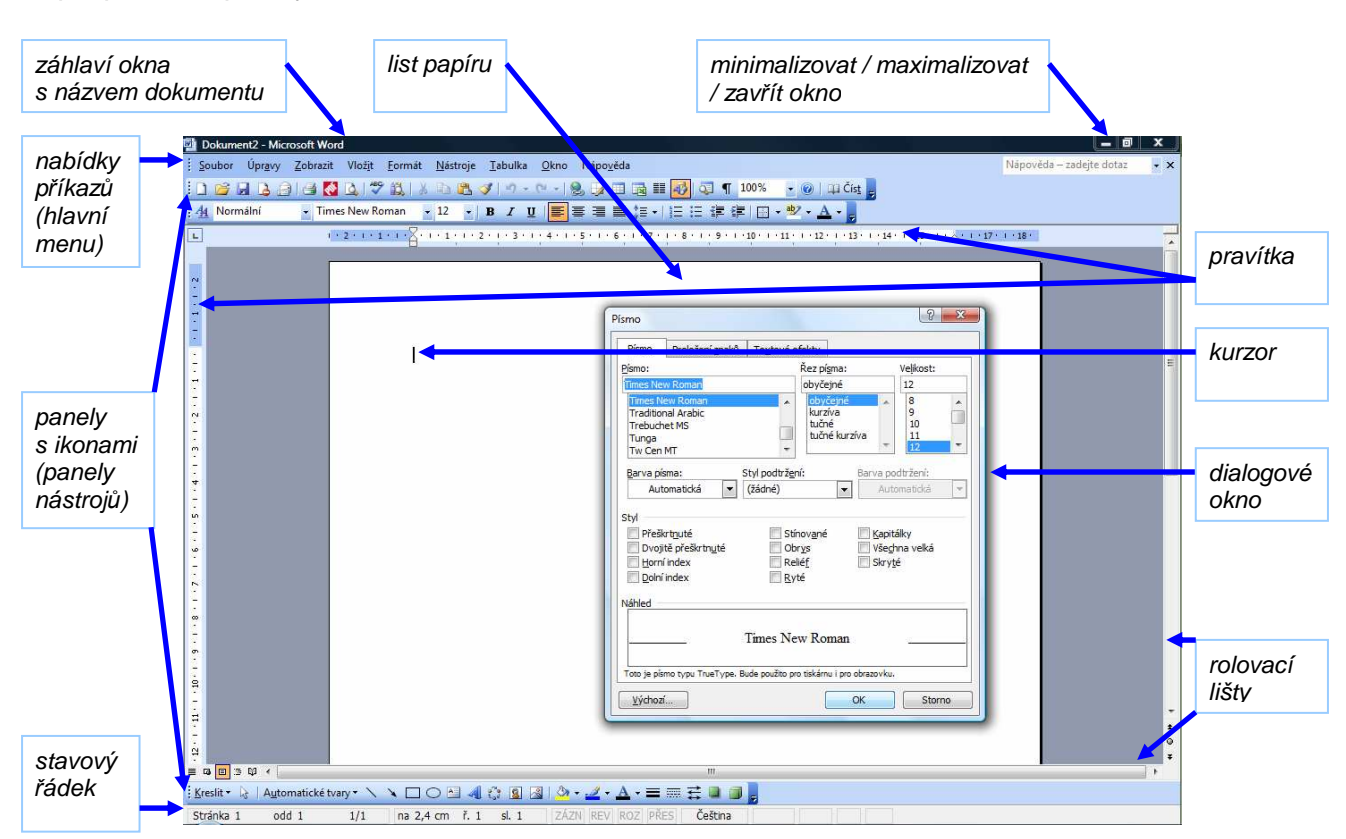

- ikony = tlačítka s obrázkem, při klepnutí na tlačítko provede Word určitou akci (příkaz) panely s ikonami (panely nástrojů) = do jednoho panelu jsou sdruženy ikony s podobnými funkcemi (příkazy)

#### Zobrazení/skrvtí panelů s ikonami

#### Zobrazit ⇔ Panely nástrojů ⇔ klepneme na název Panelu

nebo stiskneme pravé tlačítko myši když je kurzor umístěný v horní části okna (vedle nabídky příkazů) a zaškrtneme požadovaný Panel

- některé panely se v určitý okamžik zobrazí samy – např. začnu-li kreslit tabulku, objeví se panel Tabulka a ohraničení

#### Přesouvání panelů s ikonami

Umístíme kurzor na levý okraj panelu s ikonami, dokud se kurzor nezmění na "kříž" - poté stiskneme levé tlačítko myši a táhneme na místo, kam chceme panel s ikonami umístit - pustíme levé tlačítko myši

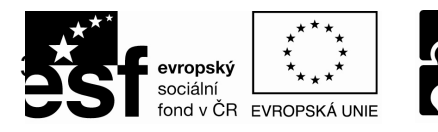

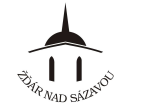

## Práce s okny

#### Uspořádání více oken na obrazovce

- hodí se v případě, že potřebuji vidět více dokumentů na obrazovce naráz, např. je porovnávám
 Okno ⇔ Uspořádat nebo Okno ⇔ Porovnat vedle sebe

## Provádění akcí (příkazů) ve Wordu

#### Možnosti jak provést určitou akci (příkaz)

1. pomocí nabídky příkazů – vybereme určitý příkaz z "nabídky příkazů", nebo

2. pomocí ikon – klepneme na určitou "ikonu" na "panelech nástrojů", nebo

3. pomocí klávesové zkratky – stiskneme určitou kombinaci kláves

#### Klávesové zkratky

- jsou kombinace kláves, jejichž stisknutím provedeme určitou akci, stejně jako pomocí příkazu
- např.: držíme klávesu "Ctrl" a stiskneme klávesu "P" otevře se dialogové okno pro tisk
- některé klávesové zkratky jsou uvedeny vedle názvu příkazu v "nabídce příkazů", nejpoužívanější klávesové zkratky naleznete na poslední straně publikace "Word 2003".

## Zobrazení dokumentu

Změna typu zobrazení

**Zobrazit**  $\Rightarrow$  **Normálně** (jedná se o zjednodušený pohled na dokument)

- ⇒ **Rozložení při tisku** (odpovídá tomu, jak se dokument vytiskne)
- ⇒ Rozložení pro čtení (na obrazovku se zobrazí dvě stránky jako v knize)

nebo využijeme ikony 🗏 🖪 🗐 🖆 🖤 (najdeme je v levém dolním okraji okna)

Změna velikosti zobrazení - lupa Zobrazit ⇔ Lupa ⇔ Měřítko: v %

∵ v % Šířka stránky Šířka textu Celá stránka Více stránek ⇔ OK - OK

nebo klikneme na ikonu 100% \_ "měřítko zobrazení" a vepíšeme číslo % nebo rozklikneme seznam \_ a vybereme z nabídky

## Pohyb v dokumentu

Přemísťování kurzoru

- místo, kam bude vložen text napsaný na klávesnici, je označeno kurzorem. Kurzor přemístíme:
- 1. klepnutím myší na dané místo
- 2. klávesami se šipkami
- 3. klávesovými zkratkami:

stiskneme klávesu "Home"/ "End" – kurzor se přemístí na začátek / konec řádku, stiskneme klávesy "Ctrl" + "Home" / "Ctrl" + "End" – na začátek / konec dokumentu, stiskneme klávesy "Shift" + "F5" – kurzor se přemístí na místo, kde se nacházel naposledy, stiskneme klávesu "Page Up" / "Page Down" – o obrazovku výš / níž

#### Posouvání rolovacími lištami

- myší táhneme tlačítko na rolovací liště, čímž se bude posouvat dokument po obrazovce (aniž by se přemísťoval kurzor)

## Odvolání provedené akce

<u>Návrat o krok zpět</u>

Úpravy ⇒ Zpět nebo klikneme na ikonu <sup>2</sup> "Zpět"

Posun o krok dopředu

Úpravy ⇒ Znovu nebo klikneme na ikonu ⊆ "Znovu"

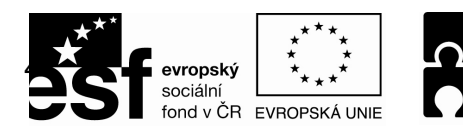

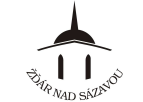

## KAPITOLA 2 – PRÁCE S DOKUMENTY

## Nový dokument

Vytvoření nového prázdného dokumentu

Soubor ⇒ Nový ⇒ Prázdný dokument nebo klepneme na ikonu [] "Nový prázdný dokument"

Vytvoření nového dokumentu na základě šablony

šablona je předpřipravený (zformátovaný) vzor dokumentu, např. návrh dopisu, formuláře atd. Soubor ⇒ Nový ⇒ Šablony ⇒ V mém počítači ⇒ vybereme požadovaný typ ⇒ OK

## Uložení dokumentu

První uložení dokumentu

- doporučuje se provést co nejdříve po otevření nového dokumentu Soubor ⇒ Uložit ⇒ vybereme složku v našem počítači, do které se má dokument uložit ⇒ napíšeme název souboru ⇒ Uložit

Průběžné ukládání dokumentu při práci doporučuje se provádět co nejpravidelněji (cca po 2 – 5 minutách) Soubor ⇒ Uložit nebo klepneme na ikonu 📮 "Uložit"

Nastavení automatického průběžného ukládání dokumentu při práci Nástroje ⇒ Možnosti ⇒ karta Ukládání ⇒ zatrhneme Automaticky ukládat po x minutách ⇒ určíme počet minut ⇒ OK

Změna umístění nebo názvu dokumentu Soubor ⇒ Uložit jako ⇒ vybereme složku v našem počítači, do které se má dokument uložit ⇒ napíšeme nový název souboru ⇒ Uložit

## Otevření uloženého dokumentu

Otevření dokumentu Soubor ⇒ Otevřít ⇒ vyhledáme dokument v našem počítači ⇒ Otevřít nebo klepneme na ikonu <sub>[</sub> "Otevřít"

Otevření dokumentu, s kterým jsme nedávno pracovali Soubor ⇒ přímo klepneme na dokument, který chceme otevřít

Nastavení zobrazování dokumentů, se kterými jsme naposledy pracovali - dokumenty se zobrazují v nabídce "Soubor", slouží pro jejich rychlé otevření Nástroje ⇒ Možnosti ⇒ karta Obecné ⇒ zatrhneme Nabízet název x posledních souborů ⇒ určíme počet posledních souborů ⇔ OK

## Náhled dokumentu

Zobrazení náhledu na dokument (např. před jeho tiskem) Soubor ⇒ Náhled

nebo klepneme na ikonu "Náhled"

Ukončení zobrazení náhledu na dokument Zobrazení Náhledu ukončíme stisknutím tlačítka "Zavřít náhled"

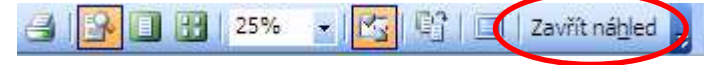

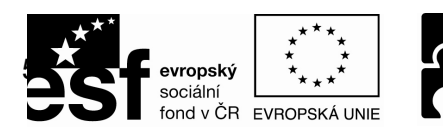

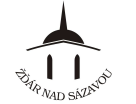

## Tisk dokumentu

Tisk celého dokumentu přímo

klepneme na ikonu 🚅 "Tisk"

Tisk dokumentu s volbou různých parametrů tisku

- Soubor ⇔ Tisk ⇔ vybereme Tiskárnu
  - ⇒ určíme Rozsah stránek
  - ⇒ určíme Počet kopií
  - ⇒ určíme Počet stránek na list
  - ⇒ případně určíme další parametry tisku pomocí tlačítka "Vlastnosti" (např. kvalita tisku, černobílý/barevný tisk, oboustranný tisk atd.)
  - ⇒ OK

pozn.: nabídka pod tlačítkem "Vlastnosti" se liší v závislosti na zvolené tiskárně

POZOR:

- u oboustranného tisku pozor na správnou volbu "vazby" (dlouhá/krátká), aby se vám druhá strana nevytiskla "vzhůru nohama"
- při tisku více stránek na list tuto volbu nastavte pouze v hlavní nabídce (Soubor ⇔ Tisk ...) nebo pouze v podnabídce (Soubor ⇔ Tisk ⇔ Vlastnosti ...) – tyto volby se "sčítají"

<u>Převod dokumentu do PDF</u> (tisk dokumentu do PDF) **Soubor** ⇒ **Tisk** ⇒ **jako Tiskárnu vybereme** "**PDF Creator**" ⇒ **OK a dokument uložíme** 

## Zavření dokumentu

Zavření dokumentu Soubor ⇒ Zavřít nebo klepneme na ikonu x "Zavřít okno"

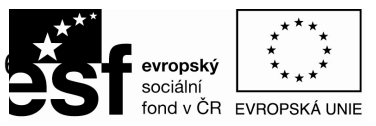

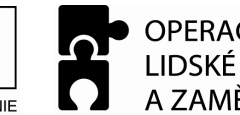

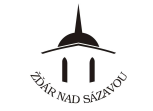

PODPORUJEME VAŠI BUDOUCNOST www.esfcr.cz

CS Čeština

# KAPITOLA 3 – PSANÍ DOKUMENTU

## Psaní písmen, znaků a symbolů

Psaní velkých písmen držíme klávesu "Shift" 🚹 a stiskneme požadované písmeno

Psaní celých slov nebo vět velkým písmem

1) stiskneme klávesu "Caps Lock" – rozsvítí se kontrolka – a dále píšeme vše velkým písmem 2) stiskneme znovu klávesu "Caps Lock" – kontrolka zhasne – a píšeme opět malým písmem

<u>Psaní znaků umístěných na klávesách v horní řadě</u> stiskneme "Shift" a stiskneme klávesu s požadovaným znakem, který je umístěn v horní řadě

<u>Psaní znaků umístěných na klávesách vpravo (tzv. anglická klávesnice)</u> přepneme "českou" klávesnici na "anglickou" pomocí ikony "CS" umístěné na spodní liště - ikona se změní na "EN" nebo k přepnutí použijeme klávesovou zkratku **Alt + Shift** (levý)

 IKONY "CS
 IN Angličtina (Spojené státy)

 Shift (levý)
 Zobrazit panel jazyků

 rání
 CS
 Im One intervention (Spojené státy)

<u>Psaní číslic pomocí numerické klávesnice</u> je třeba mít zapnutou klávesu "Num Lock" – rozsvítí se kontrolka

<u>Psaní symbolů – méně obvyklých znaků</u> Vložit ⇔ Symbol ⇔ vybereme požadovaný symbol ⇔ Vložit ⇔ Zavřít

## Rozdělování textu na řádky, odstavce a stránky

<u>Ukončení řádku / vytvoření nového řádku</u> konec řádku je vkládán Wordem automaticky – nepoužíváme klávesu "Enter"!!!

<u>Ukončení odstavce / vytvoření nového odstavce</u> *stiskneme klávesu "Enter"* 

<u>Ukončení stránky / vytvoření nové stránky</u> konec stránky je vkládán Wordem automaticky po dopsání textu na konec stránky

<u>Ukončení stránky někde uprostřed / vytvoření nové stránky</u> *Vložit ⇔ Konec ⇔ Konec stránky* ⇔ *OK* 

## Označení textu

- Označení textu pomocí myši
- 1. umístíme kurzor myši na začátek textu
- 2. stiskneme a držíme levé tlačítko myši
- 3. pohybem myši táhneme na konec textu

Označení textu pomocí klávesnice

- 1. umístíme kurzor na začátek textu
- 2. stiskneme a držíme klávesu "Shift"

3. pomocí kláves se šipkami označíme požadovaný text

<u>Označení veškerého textu v dokumentu</u> stiskneme a držíme klávesu "Ctrl" a stiskneme klávesu "A"

Zrušení označení textu stiskneme klávesu se šipkou nebo kurzor myši umístíme kdekoli v dokumentu a stiskneme levé tlačítko myši

# Opravy textu

Dopsání nového textu

1. přemístíme kurzor tam, kam chceme něco dopsat 2. pomocí klávesnice text dopíšeme

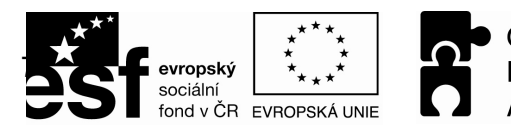

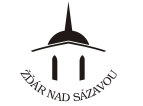

## Přepsání existujícího textu (možnost 1)

- 1. přemístíme kurzor před text, který chceme přepsat
- 2. stiskneme klávesu "Insert" na stavovém řádku se rozsvítí "PŘES"
- 3. pomocí klávesnice existující text přepíšeme textem novým

## Přepsání existujícího textu (možnost 2)

- 1. označíme text, který chceme přepsat
- 2. pomocí klávesnice začneme psát nový text

#### Smazání textu

- 1. označíme text, který chceme smazat
- 2. stisknutím klávesy "Delete" se označený text smaže

## Smazání textu odzadu

- 1. stiskneme klávesu "Backspace" smaže se první znak umístěný nalevo od kurzoru
- 2. podržíme klávesu "Backspace" postupně se mažou znaky umístěné nalevo od kurzoru

## Přesouvání a kopírování textu na menší vzdálenost

## Přesouvání textu na menší vzdálenost

- 1. označíme text
- 2. kurzor myši umístíme nad označený text
- 3. stiskneme a držíme levé tlačítko myši
- 4. táhneme text na požadované místo
- 5. uvolníme tlačítko myši

#### Kopírování textu na menší vzdálenost

- 1. označíme text
- 2. kurzor myši umístíme nad označený text
- 3. stiskneme a držíme levé tlačítko myši a klávesu "Ctrl"
- 4. táhneme text na požadované místo
- 5. uvolníme tlačítko myši

## Přesouvání a kopírování textu na větší vzdálenost – použití "schránky"

## Přesouvání textu na větší vzdálenost

- 1. označíme text
- 2. zvolíme příkaz Úpravy > Vyjmout nebo stiskneme klávesovou zkratku "Ctrl" + "X" nebo
  - klepneme na ikonu 📥 "Vyjmout"
- 3. přemístíme kurzor na požadované místo
- 4. zvolíme příkaz Úpravy ⇒ Vložit nebo stiskneme klávesovou zkratku "Ctrl" + "V" nebo klepneme na ikonu 🗳 "Vložit"

## Kopírování textu na větší vzdálenost

- 1. označíme text
- 2. zvolíme příkaz Úpravy A Kopírovat nebo stiskneme klávesovou zkratku "Ctrl" + "C" nebo
- klepneme na ikonu ៉ "Kopírovat"
- 3. přemístíme kurzor na požadované místo
- 4. zvolíme příkaz Úpravy ⇒ Vložit nebo stiskneme klávesovou zkratku "Ctrl" + "V" nebo klepneme na ikonu 🚨 "Vložit"

## Přesouvání a kopírování textu mezi různými dokumenty a programy

 výše uvedený postup pro přesouvání a kopírování textu na větší vzdálenost (s použitím "schránky") lze použít i pro přesouvání a kopírování textu mezi různými dokumenty (zpracovanými ve Wordu) nebo i mezi různými programy (např. mezi Wordem a Excelem atd.)

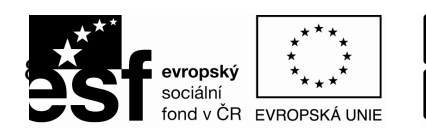

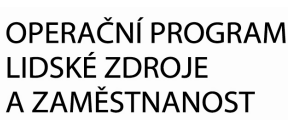

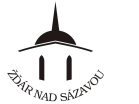

# KAPITOLA 4 – FORMÁTOVÁNÍ A STYLY ODSTAVCŮ

## Styl

<u>Co je styl</u>

- styl je souhrn přednastavených voleb, které určují, jaký bude mít text/odstavec celkový vzhled (formát), např.:

- formát písma typ, řez, velikost, barva písma atd.
- formát odstavce zarovnání, odsazení, mezery mezi odstavce atd.
- ohraničení a stínování (barva podkladu)
- odrážky a číslování a řada dalších

- vzhled pomocí stylu můžeme změnit, když je dokument již hotov nebo i během psaní dokumentu

Formátování (změna vzhledu) textu/odstavce podle vybraného Stylu

1. označíme text, odstavec nebo i více odstavců, které chceme formátovat (příp. stačí umístit kurzor do odstavce, který chceme formátovat)

2. zvolíme příkaz Formát 🗢 Styly a formátování

3. z nabídky vpravo vybereme Styl, který chceme použít

- nabídku Štylů můžeme rozšířit volbou "Zobrazit: Všechny styly"

## Změna vzhledu textu

| Změna řezu písma<br>1. označíme text                                                                                                    |                                                                        |
|----------------------------------------------------------------------------------------------------|------------------------------------------------------------------------|
| 2. zvolíme příkaz Formát ⇔ Písmo ⇔ karta Písmo ⇒ Řez pís                                                                                                    | sma: Obyčejné<br>Kurzíva<br>Tučné<br>Tučná kurzíva<br>⇔ OK             |
| 3. nebo klepneme na ikonu <b>B</b> "Tučné", <b>I</b> "Kurzíva", <u>U</u> "K                                                                                                    | Podtrhnout"                                                            |
| Změna velikosti písma<br>- velikost písma je určována v bodech (nikoli v cm nebo jiných<br>1. označíme text<br>2. zvolíme příkaz Formát ⇔ Písmo ⇔ karta Písmo ⇔ Velikos<br>3. nebo velikost změníme pomocí ikony 12 , "Vybrat veliko | jednotkách)<br>s <b>t:</b> vybereme velikost ⇔ <b>OK</b><br>ost písma" |
| Změna typu písma         1. označíme text         2. zvolíme příkaz Formát ⇒ Písmo ⇒ karta Písmo ⇒ Písmo:         3. nebo typ písma změníme pomocí ikony                                                                             | ·<br>vybereme typ ⇔ <b>OK</b><br>¶físmo"                               |
| <u>Změna barvy písma</u><br>1. označíme text<br>2. zvolíme příkaz <b>Formát</b> ⇔ <b>Písmo</b> ⇔ <b>karta Písmo</b> ⇔ <b>Barva p</b><br>3. nebo barvu písma změníme pomocí ikony <u>A</u> , "Barva pís                               | <b>oísma:</b> vybereme barvu ⇔ <b>OK</b><br>sma"                       |
| <u>Vytvoření proloženého písma (proložení znaků)</u><br>1. <i>označíme text</i><br>2. zvolíme příkaz <b>Formát</b> ⇔ <b>Písmo</b> ⇔ karta Proložení znaků                                                                            | ⇒ Mezery: normální<br>rozšířené<br>zúžené ⇒ O kolik: zadáme počet bodů |
|                                                                                                    | ⇒ <b>OK</b>                                                            |

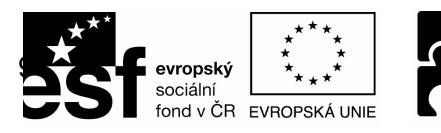

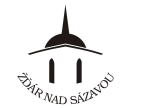

# Číslované seznamy

Automatické vytvoření číslovaného seznamu

1. na začátek řádku napíšeme číslici "1", tečku, mezeru a text první položky seznamu

- 2. stiskneme klávesu "Enter" tím Word vytvoří první položku seznamu
- 3. napíšeme ostatní položky seznamu "Enter"

4. za poslední položkou seznamu stiskneme 2x klávesu "Enter" – tím se číslovaný seznam ukončí

aby automatické vytváření číslovaného seznamu fungovalo, je třeba mít tuto funkci zapnutou:
 Nástroje ⇒ Možnosti automatických oprav ⇒ karta Automatické úpravy formátu při psaní ⇒ zaškrtneme volbu Automatické číslování ⇒ OK

Vytvoření číslovaného seznamu (z již napsaného textu)

- každá položka seznamu musí být oddělena klávesou "Enter" (tzn. tvoří samostatný odstavec)

1. označíme položky, které mají být součástí seznamu

2. klepneme na ikonu 🧮 "Formát číslování"

nebo

- 1. označíme položky, které mají být součástí seznamu
- 2. zvolíme příkaz Formát ⇔ Odrážky a číslování ⇔ karta Číslování: vybereme požadovaný způsob číslování
- 3. způsob číslování můžeme dále upravit stisknutím tlačítka Vlastní:

Formát číslování (můžeme doplnit k číslování nějaký text) Začít od (můžeme zvolit jiný začátek číslování než 1) Umístění číslování (můžeme změnit zarovnání číslování) Umístění textu (můžeme změnit odsazení číslování od textu) ⇔ OK

## Seznamy s odrážkami

Automatické vytvoření seznamu s odrážkami

1. na začátek řádku napíšeme hvězdičku, mezeru a text první položky seznamu

2. stiskneme klávesu "Enter" – tím Word vytvoří první položku seznamu

3. napíšeme ostatní položky seznamu – "Enter"

4. za poslední položkou seznamu stiskneme 2x klávesu "Enter" – tím se seznam ukončí

- aby automatické vytváření seznamu s odrážkami fungovalo, je třeba mít tuto funkci zapnutou:
 Nástroje ⇒ Možnosti automatických oprav ⇒ karta Automatické úpravy formátu při psaní ⇒ zaškrtneme volbu Automatické odrážkv ⇒ OK

Vytvoření seznamu s odrážkami (z již napsaného textu)

- každá položka seznamu musí být oddělena klávesou "Enter" (tzn. tvoří samostatný odstavec)
- 1. označíme položky, které mají být součástí seznamu

2. klepneme na ikonu 📃 "Odrážky" nebo

1. označíme položky, které mají být součástí seznamu

2. zvolíme příkaz Formát ⇔ Odrážky a číslování ⇔ karta Odrážky: vybereme vzhled odrážek

3. vzhled odrážek můžeme dále upravit stisknutím tlačítka Vlastní:

Symbol odrážky (můžeme zvolit Znak nebo Obrázek) Umístění odrážky (můžeme změnit odsazení odrážky) Umístění textu (můžeme změnit odsazení textu od odrážky) ⇔ OK

## Seznamy víceúrovňové

Vytvoření víceúrovňového seznamu

- ve víceúrovňovém seznamu je možné kombinovat jak čísla (číslovaný seznam), tak odrážky (seznam s odrážkami)
- každá položka seznamu musí být oddělena klávesou "Enter" (tzn. tvoří samostatný odstavec)
- 1. označíme položky, které mají být součástí seznamu

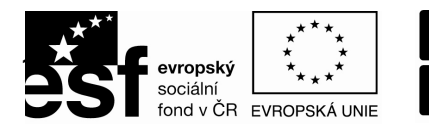

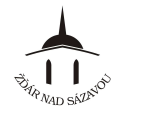

2. klepneme na ikonu 📒 "Formát číslování", chceme-li vložit číslovaný seznam nebo klepneme

na ikonu 📒 "Odrážky", chceme-li vložit seznam s odrážkami – Word vloží všem položkám "první úroveň" víceúrovňového seznamu

3. konkrétní položce v seznamu poté přiřadíme požadovanou nižší úroveň (z 1. na 2., z 2. na 3. ...)

tak, že kurzor umístíme na začátek daného odstavce (před text) a stiskneme ikonu 🚝 "Zvětšit odsazení" (opakovaným stisknutím ikony snižuji přiřazenou úroveň víceúrovňového seznamu) 4. konkrétní položce v seznamu můžeme požadovanou úroveň i zvýšit (z 3. na 2., z 2. na 1. ...)

tak, že kurzor umístíme na začátek daného odstavce (před text) a stiskneme ikonu 💷 "Zmenšit odsazení" (opakovaným stisknutím ikony zvyšuji přiřazenou úroveň víceúrovňového seznamu)

nebo

- 1. označíme položky, které mají být součástí seznamu
- 2. zvolíme příkaz Formát ⇔ Odrážky a číslování ⇔ karta Víceúrovňové: vybereme požadovaný způsob číslování/odrážek
- 3. způsob číslování/odrážek můžeme dále upravit stisknutím tlačítka Vlastní:

Formát číslování jednotlivých úrovní (můžeme doplnit k číslování nějaký text) Začít od (můžeme zvolit jiný začátek číslování než 1) Umístění číslování jednotlivých úrovní (můžeme změnit zarovnání číslování) Umístění textu jednotlivých úrovní (můžeme změnit odsazení číslování od textu)

- ⇒ OK
- 4. konkrétní položce v seznamu poté přiřadíme požadovanou nižší úroveň (z 1. na 2., z 2. na 3. ...)

tak, že kurzor umístíme na začátek daného odstavce (před text) a stiskneme ikonu 💷 "Zvětšit odsazení" (opakovaným stisknutím ikony snižuji přiřazenou úroveň víceúrovňového seznamu)

## Ohraničení a stínování

## Ohraničení textu / odstavce

- 1. označíme text nebo umístíme kurzor do odstavce
- - ⇒ **Barva:** vybereme
  - ⇒ Šířka: vvbereme
  - ⇒ Náhled: nastavíme ohraničení
  - klepnutím na odpovídající ikonu ⇒ **Použít na:** text nebo odstavec
  - ⇒ OK

## Stínování textu / odstavce

1. označíme text nebo umístíme kurzor do odstavce

2. zvolíme příkaz Formát ⇔ Ohraničení a stínování ⇔ karta Stínování ⇔ Výplň: vybereme barvu

- ⇒ Vzorky: vybereme způsob šrafování
- ⇒ **Použít na:** text nebo odstavec
- ⇒ OK

3. nebo barvu podkladu změníme pomocí ikony

"Zvýraznění"

## Zarovnání textu (odstavce)

Zarovnání textu (odstavce) 3. umístíme kurzor do odstavce nebo označíme více odstavců 4. zvolíme příkaz Formát ⇔ Odstavec ⇔ karta Odsazení a mezery ⇔ Zarovnání: vlevo na střed vpravo do bloku ⇒ OK 3. nebo zarovnání změníme pomocí ikon 📰 🚍 📃 "Zarovnat"

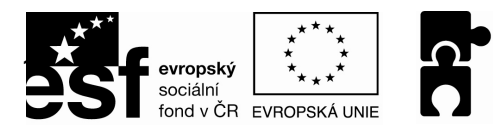

OPERAČNÍ PROGRAM LIDSKÉ ZDROJE A 7 A M

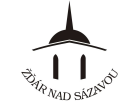

## Další úpravy odstavce

Odsazení odstavce

- 1. umísíme kurzor do odstavce nebo označíme více odstavců
- 2. zvolíme příkaz Formát ⇔ Odstavec ⇔ karta Odsazení a mezery ⇔ Odsazení ⇔ Zleva
  - ⇒ Zprava

⇒ Speciální:první řádek předsazení

- 3. nebo můžeme odsazení provést táhnutím značkami na "pravítku"
- 4. nebo můžeme odsazení provést stisknutím klávesy "TAB"

Zvětšení mezery mezi odstavci

- zvětšení mezery mezi odstavci bychom neměli provádět klávesou "Enter"

- 1. umístíme kurzor do odstavce nebo označíme více odstavců
- 2. zvolíme příkaz Formát -> Odstavec -> karta Odsazení a mezery -> Mezery -> Před: nastavíme

⇒ **Za:** nastavíme

⇒ OK

## Změna mezery mezi řádky - řádkování

1. umístíme kurzor do odstavce nebo označíme více odstavců

2. zvolíme příkaz Formát 🔿 Odstavec 🔿 karta Odsazení a mezery 🔿 Řádkování 🔿 Jednoduché

1,5 řádku Dvojité Nejméně: nastavíme Přesně: nastavíme Násobky: nastavíme ⇒ OK

# Kopírování formátu

Kopírování formátu textu/odstavce

1. označíme si text, jehož formát chceme použít na jiný text

- 2. klepneme na ikonu 🕺 "Kopírovat formát"
- 3. myší označíme text, který chceme formátovat (po puštění tlačítka myši se text naformátuje)

# Tabulátory

- a) Odsazování textu na řádku pomocí klávesy TAB a "výchozího kroku"
- 1. stisknutím klávesy TAB se kurzor posune na řádku o tzv. "výchozí krok"
- 2. "výchozí krok" změníme příkazem Formát > Tabulátory > zadáme Výchozí krok v cm
- b) Nastavení tabulátoru (pomocí zarážek)
- 1. umístíme kurzor na řádek, ve kterém chceme využít odsazování pomocí tabulátorů
- 2. klikneme na pravítku do místa, ve kterém by měl být tabulátor umístěný 8 + 1 + 9 +
- 날 zvolíme příkaz 3. po zobrazení značky tabulátoru

| po zoprazeni značky labulatoru 🛀 zvolinie prikaz                                  |                                                                            |                                      |
|-----------------------------------------------------------------------------------|----------------------------------------------------------------------------|--------------------------------------|
| Formát  Tabulátory a nastavíme konkrétní vlastnosti tabulátoru:                   | Tabulátory                                                                 | ×                                    |
| Umístění zarážek – přesné nastavení umístění tabulátoru                           | Umístění <u>z</u> arážek:                                                  | Výc <u>h</u> ozí krok:               |
| Výchozí krok – vzdálenost odskočení při stlačení klávesy TAB                      | 6,35 cm                                                                    | 1,25 cm 🚖                            |
| <b>Žarovnání</b> – nastavení zarovnání při psaní v místě umísťění                 | 6,98 cm<br>8,57 cm                                                         | Vymazat tyto zarážky:                |
| labulatoru<br>Vodící znak – znaky, ktorá so zohrazí po stisky klávosy TAB do      | 727010200                                                                  |                                      |
| místa, na kterém je nastavený tabulátor                                           | <ul> <li>Vlevo</li> <li>Na</li> <li>Desetinná čárka</li> <li>Sk</li> </ul> | a <u>s</u> třed 🔘 Vp <u>r</u> avo    |
| !!! Nastavit – je nutné stisknout po nastavení vlastností každého tabulátoru III. | Vodicí znak                                                                |                                      |
| <b>Vymazat</b> – výmaz označeného tabulátoru                                      | © <u>4</u>                                                                 | 0 <u>3</u>                           |
| <b>Vymazat vše</b> – výmaz všech nastavených tabulátorů                           | <u>N</u> astavit                                                           | Vy <u>m</u> azat Vymazat vš <u>e</u> |
| ⇒ OK                                                                              |                                                                            | OK Storno                            |

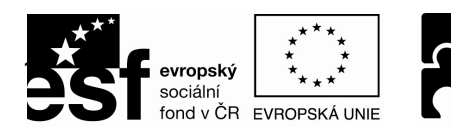

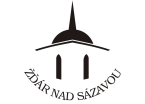

PODPORUJEME VAŠI BUDOUCNOST www.esfcr.cz

# KAPITOLA 5 – PRÁCE SE STRÁNKAMI

<u>Stavový řádek</u> Stránka 1 = číslo stránky odd 1 = číslo oddílu 1/1 = číslo aktuálně zobrazené stránky z celkového počtu stran

## Stránkování dokumentu

<u>Vložení konce stránky za text</u> Vložit ⇔ Konec ⇒ Konec stránky ⇔ OK

<u>Vložení konce stránky před text (při úpravě rozsáhlejšího dokumentu)</u> Formát ⇒ Odstavec ⇒ Tok textu ⇒ Vložit konec stránky před ⇒ OK

Kontrola osamocených řádků

- odstavec textu je nevhodně rozdělen na dvou stranách (na jedné straně je osamocený řádek)

- funkce automaticky přidá řádek k osamocenému řádku

## Formát ⇒ Odstavec ⇒ Tok textu ⇒ Kontrola osamocených řádků

Svázání odstavců

- předchozí odstavec na jedné straně je nutné svázat s následujícím odstavcem na druhé straně

- funkce automaticky sváže odstavec, v němž je funkce aktivována, s následujícím odstavcem

1. přemístíme kurzor do prvního odstavce, který bude svázán s následujícím odstavcem

Formát ⇒ Odstavec ⇒ Tok textu ⇒ Svázat s následujícím ⇒ OK

## Číslování stránek

<u>Vložení automatického číslování stran</u> Vložit ⇔ Čísla stránek ⇔ Umístění: Nahoře (záhlaví) Dole (zápatí) ⇔ Zarovnání: Vlevo Uprostřed Vpravo Uvnitř Vně ⇔ Zobrazit číslo na první stránce ⇔ OK

<u>Přizpůsobení automatického formátu číslování stran</u> *Vložit* ⇔ Čísla stránek ⇔ Formát ⇔ Formát číslování: zvolíme formát z nabídky ⇔ Číslování stránek ⇔ Začít od: zvolíme číslo ⇔ OK

## Zarámování stránek

<u>Vložení zarámování stránek</u> Formát ⇒ Ohraničení a stínování ⇔ Ohraničení stránky ⇔ Nastavení: Okolo Stínování Prostorové Vlastní ⇔ Styl: ⇔ Barva: ⇔ Šířka: ⇔ Náhled:

⇒ **0**K

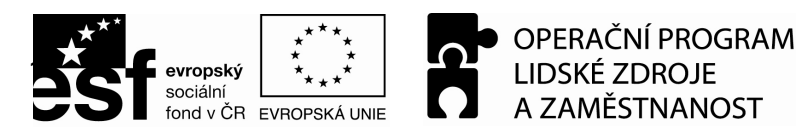

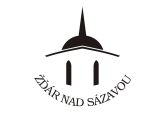

## Opakující se text na všech stránkách - záhlaví a zápatí

## Zobrazení záhlaví a zápatí

záhlaví: **Zobrazit 🗢 Záhlaví a zápatí** zápatí: **Zobrazit 🗢 Záhlaví a zápatí** – klikněte na ikonu 🛛 📳 "přepnout mezi záhlavím a zápatí"

<u>Skrytí a zobrazení záhlaví a zápatí</u> 1. kliknutím na horní nebo dolní okraj stránky skryjeme nebo zobrazíme záhlaví

Vložení automatického textu do záhlaví nebo zápatí

- 2. zobrazíme záhlaví nebo zápatí
- 3. napíšeme požadovaný text

## Vložení pole s číslem stránky

- 1. zobrazíme záhlaví nebo zápatí
- 2. přemístíme kurzor na požadované místo
- 3. klikneme na ikonu 🌌 "formát čísel stránek" a přizpůsobíme

4. klikneme na ikonu 🖄 "vložit pole stránka"

Vložení pole s celkovým počtem stran

1. zobrazíme záhlaví nebo zápatí

- 2. přemístíme kurzor na požadované místo
- 3. klikneme na ikonu 💾 "vložit počet stránek"

#### Vložení pole datum

- 1. zobrazíme záhlaví nebo zápatí
- 2. přemístíme kurzor na požadované místo
- 3. klikneme na ikonu 💷 "vložit pole DATUM"

#### <u>Vložení pole času</u>

- 1. zobrazíme záhlaví nebo zápatí
- 2. přemístíme kurzor na požadované místo
- 3. klikneme na ikonu 🤐 "vložit pole ČAS"

Nastavení různého záhlaví a zápatí na první a druhé stránce dokumentu 1. přemístíme kurzor na stranu, pro kterou chceme nastavit odlišné záhlaví a zápatí

Soubor ⇒ Vzhled stránky ⇒ Rozložení ⇒ Záhlaví a zápatí

2. zaškrtneme volbu "Jiné na první stránce" ⇔ **OK** 

## Změna formátu stránky – velikost a orientace

<u>Změna okrajů stránky</u> **Soubor** ⇒ **Vzhled stránky** ⇒ **Okraje** ⇒ **OK** aktuálně nastavené okraje jsou znázorněny na pravítku šedou barvou

Nastavení zrcadlových okrajů stránky (zejména pro tisk) Soubor ⇒ Vzhled stránky ⇒ Okraje 1. nastavíme požadované různé okraje 2. v menu Stránky ⇒ Více stránek zvolíme volbu "Zrcadlové kraje" ⇒ OK

Změna orientace stránky Soubor ⇒ Vzhled stránky ⇒ Okraje ⇒ Orientace: Na výšku/ Na šířku ⇒ OK

Nastavení různé orientace stránek v dokumentu 1. přemístíme kurzor na stranu, která má mít odlišnou orientaci od předešlé strany **Soubor** ⇒ **Vzhled stránky** ⇒ **Okraje** 2. zvolíme příslušnou orientaci 3. v menu **Náhled** ⇒ **Použít:** zvolíme "Od tohoto místa dále" ⇒ **OK** (vznikne oddíl 2)

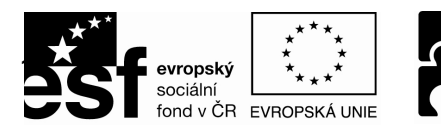

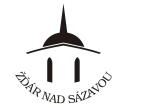

Změna formátu papíru

Soubor ⇒ Vzhled stránky ⇒ Papír ⇒ Formát papíru: zvolíme formát ⇒ OK

Nastavení různých formátů papíru v dokumentu

přemístíme kurzor na stranu, pro kterou chceme nastavit odlišný formát od předešlé stránky
 Soubor ⇔ Vzhled stránky ⇔ Papír ⇔ Formát papíru: zvolíme příslušný formát
 v menu Náhled ⇔ Použít: zvolíme "Od tohoto místa dále" ⇔ OK

## Sloupce

<u>Nastavení počtu sloupců na stránce</u> *Formát* ⇒ *Sloupce* ⇒ *zvolíme počet sloupců* ⇒ *OK* 

Nastavení šířky sloupců na stránce

**Formát ⇔ Sloupce** ⇒ zvolíme počet sloupců v menu **Šířka sloupců a mezer** nastavíme u sloupce č. 1 **Šířka** a **Mezery ⇔ OK** 

Nastavení různých šířek sloupců na stránce

*Formát* ⇒ *Sloupce* ⇒ *zvolíme* počet sloupců

1. zrušíme zaškrtnutou volbu "Sloupce stejně široké"

2. v menu Šířka sloupců a mezer nastavíme u každého sloupce Šířka a Mezery ⇒ OK

## Oddíly

v případě, má-li být každá stránka nebo její část jiná (vzhled, okraje, záhlaví, zápatí atd.)

<u>Vložení nového oddílu na stejné stránce</u> 1. přemístíme kurzor na místo, kde má začít nový oddíl Vložit ⇔ Konec ⇔ Typy konců oddílu ⇔ Na stejné stránce ⇔ OK

Vložení nového oddílu na následující stránku

1. přemístíme kurzor na konec stránky, na jejíž následující straně má začít nový oddíl Vložit ⇔ Konec ⇔ Typy konců oddílu ⇔ Na další stránce ⇔ OK

2. deaktivujeme funkci "Stejné jako minulé" kliknutím na ikonu 📴 "odkaz na předchozí"

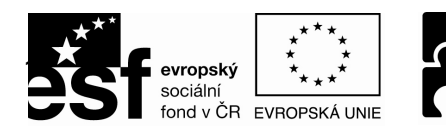

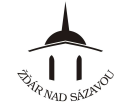

## KAPITOLA 6 – TABULKY

## Vytvoření tabulky

Vložení "wordovské" tabulky (pouze textová tabulka, není vhodná pro vzorce, funkce atd.)

- a) Tabulka ⇔ Vložit ⇔ Tabulka...
  - 1. zvolíme počet sloupců a řádků
  - 2. zvolíme šířku sloupců
  - 3. zvolíme styl tabulky kliknutím na Automatický formát...
  - 4. zvolíme požadovaný styl tabulky ⇒ **OK**
- b) **Tabulka** ⇒ **Navrhnout tabulku** ⇒ zobrazí se panel nástrojů "Tabulky a ohraničení"
  - 1. klikneme myší a tahem nakreslíme okraj celé tabulky
  - 2. postupně spojujeme již nakreslené strany, tedy hranice jednotlivých políček
  - 3. pokud chceme smazat některou stranu buňky nebo tabulky, klikneme na ikonu 兰 "Guma"
  - 4. pro psaní textu do jednotlivých buněk klikneme mimo tabulku
  - 5. pro opětovné vkládání nových nebo mazání vytvořených políček klikneme na ikonu

🚄 "Navrhnout tabulku" nebo 🔟 "Guma"

Vložení "excelovské" tabulky (umí vzorce, funkce stejně jako v Excelu)

c) Tabulku vložíme kliknutím na ikonu <sup>12</sup> "Vložit tabulku Microsoft Excel"
 1. klikneme na ikonu, podržíme tlačítko myši a tahem zvolíme počet sloupců a řádků

## Vkládání textu do tabulky

- 1. pro vložení textu do buňky tabulky klikneme do požadované buňky
- 2. pro přemístění kurzoru do následující buňky stiskneme klávesu "Ťab" nebo šipku  $\rightarrow$  a  $\downarrow$
- 3. pro přemístění kurzoru do předchozí buňky stiskneme klávesu "Shift" a "Tab" nebo šipku ← a ↑

4. klávesou "Enter" si můžeme v jedné buňce vytvořit více odstavců

## Označování částí tabulky – textu a buněk

akce označí táhneme myší přes text příslušnou část v políčku táhneme myší přes buňky příslušné buňky podržíme "Shift" a použijeme šipky roztahuje označení po textu nebo po políčkách směrem, kterým ukazujeme šipkami klikneme myší před řádkem celý řádek klikneme myší nad sloupcem sloupec příkaz Tabulka – Vybrat sloupec nebo řádek, ve kterém se době zadání příkazu nachází kurzor, nebo označí rovnou celou tabulku

# Přidání a odebrání sloupců a řádků

<u>Vložení nového řádku</u> *1. přemístíme kurzor na dané místo Tabulka* ⇔ *Vložit* ⇔ *Řádky nad/ Řádky pod* Označíme-li před zadáním příkazu více řádků, vloží se stejný počet řádků najednou.

<u>Vložení nového sloupce</u> 1. přemístíme kurzor na dané místo **Tabulka** ⇔ **Vložit** ⇔ **Sloupce nalevo/ Sloupce napravo** Označíme-li před zadáním příkazu více sloupců, vloží se stejný počet sloupců najednou.

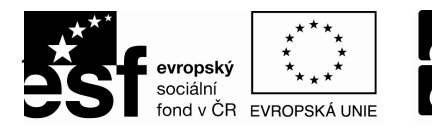

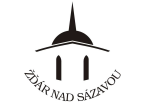

<u>Vložení nové buňky</u> *1. přemístíme kurzor na dané místo Tabulka* ⇔ *Vložit* ⇔ *Buňky…* Označíme-li před zadáním příkazu více buněk, vloží se stejný počet buněk najednou.

<u>Sloučení buněk</u> 1. označíme buňky, které chceme sloučit v jednu **Tabulka** ⇔ **Sloučit buňky** 

<u>Rozdělení buňky</u> 1. umístíme kurzor do buňky, kterou chceme rozdělit **Tabulka** ⇔ **Rozdělit buňky…** 

<u>Odstranění řádku</u> 1. přemístíme kurzor na řádek, který chceme odstranit **Tabulka** ⇔ **Odstranit** ⇔ **Řádky** Označíme-li před zadáním příkazu více řádků, odstraní se tyto řádky najednou.

<u>Odstranění sloupce</u> 1. *přemístíme kurzor na dané místo*  **Tabulka** ⇒ **Odstranit** ⇒ **Sloupce** Označíme-li před zadáním příkazu více sloupců, odstraní se tyto řádky najednou.

<u>Odstranění buňky</u> 1. přemístíme kurzor na dané místo **Tabulka ⇔ Odstranit ⇔ Buňky ⇔ Posunout buňky vlevo/ Posunout buňky nahoru** 

<u>Odstranění tabulky</u> 1. přemístíme kurzor kamkoliv do tabulky **Tabulka** ⇔ **Odstranit** ⇔ **Tabulka** 

## Změna šířky sloupců a výšky řádků

Způsoby změny šířky sloupců a výšky řádků

## a) pomocí myši

- 1. přemístíme ukazatel myši na rozhraní dvou sloupců nebo řádků
- 2. ukazatel se změní na dvoustrannou šipku
- 3. táhneme myší tak, abychom upravili šířku sloupce nebo výšku řádku

## b) pomocí pravítka

- 1. přemístíme kurzor kamkoliv do tabulky
- 2. přemístíme ukazatel myši na šedou čáru na vodorovném pravítku pro změnu šířky sloupce a na svislém pravítku pro změnu výšky řádku
- c) nastavení jednotné šířky sloupců a výšky řádků

1. označíme celou tabulku

Tabulka ⇔ Vlastnosti tabulky ... ⇔ Sloupec/ Řádek 2. zaškrtneme volbu "Upřednostňovaná šířka" nebo "Zadat výšku" 3. nastavíme požadovanou šířku sloupců nebo výšku řádků OK

## d) nastavení různé šířky sloupců a výšky řádků

1. označíme sloupec nebo na řádek, jehož šířku nebo výšku chceme změnit Tabulka ⇔ Vlastnosti tabulky ... ⇔ Sloupec/ Řádek

2. zaškrtneme volbu "Upřednostňovaná šířka" nebo "Zadat výšku"

3. nastavíme požadovanou šířku označeného sloupce nebo výšku řádku

4. pro přechod na jiný sloupec nebo řádek klikneme na "Další/Předchozí sloupec/řádek" ⇒ **OK** 

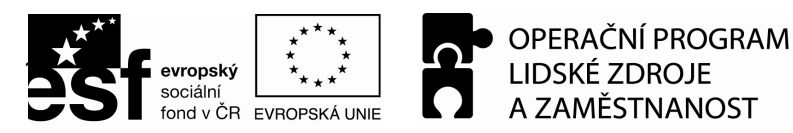

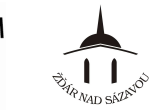

## Barvy a ohraničení v tabulce

Nastavení orámování tabulky 1. označíme buňky, která chceme orámovat **Formát** ⇒ **Ohraničení a stínování** 2. zvolíme požadované "Nastavení, Styl, Barvu, Šířku" 3. čáry, jejichž orámování chceme zrušit zvolíme v okně "Náhled" ⇒ **OK** 

<u>Nastavení barevné výplně tabulky</u> 1. označíme buňky, řádky, sloupce nebo tabulku, pro které chceme nastavit barvu výplně **Formát** ⇒ **Ohraničení a stínování** ⇒ **Stínování** 2. zvolíme požadovanou "Výplň, Styl, Barvu" ⇒ **OK** 

## Slučování a rozdělování buněk

<u>Slučování buněk</u> 1. označíme buňky, které chceme sloučit **Tabulka** ⇔ **Sloučit buňky** 

<u>Rozdělování buněk</u> 1. přesuneme kurzor do buňky, kterou chceme rozdělit **Tabulka** ⇔ **Sloučit buňky** 2. zvolíme počet sloupců a řádků, na které chceme buňku rozdělit

## Zarovnání buněk tabulky

1. přesuneme kurzor nebo označíme buňky, ve kterých chceme změnit zarovnání

2. do zvolené nebo označených buněk klikneme pravým tlačítkem myši a po otevření rolety Zarovnání buněk zvolíme zarovnání

## Tabulka na více stránkách

<u>Opakování záhlaví tabulky na následující straně</u> 1. přemístíme kurzor do prvního řádku (záhlaví) tabulky nebo označíme několik řádku, pokud se mají opakovat **Tabulka** \Rightarrow **Opakování řádků záhlaví** 

Zamezení rozdělení buňky na dvě stránky 1. přemístíme kurzor do buňky, ve které chceme zamezit jejímu rozdělení **Tabulka** ⇔ **Vlastnosti tabulky** ⇔ **Řádek** 2. zrušíme zaškrtnutí volbu "Pokračování řádku na další stránce"

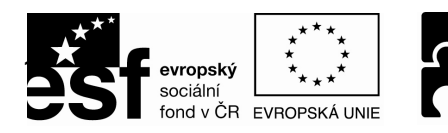

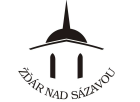

# KAPITOLA 7 – OBRÁZKY

## Vložení obrázku

Vložení obrázku ze souboru (např. fotografie)

1. přemístíme kurzor tam, kam má být obrázek vložen

Vložit ⇒ Obrázek ⇒ Ze souboru ...

2. v dialogovém okně nastavíme složku, ve které se obrázek nachází a dvojklikem levým tlačítkem myši vložíme obrázek (nebo klikneme na obrázek a klikneme na tlačítko **Vložit**)

Vložení obrázku se sady obrázků a kreseb Klipart

1. přemístíme kurzor tam, kam má být obrázek vložen

#### Vložit ⇔ Obrázek ⇔ Klipart ...

2. v podokně úloh vpravo klikneme na tlačítko **Hledat,** po chvíli se zobrazí miniatury obrázků 3. dvojklikem levým tlačítkem myši vložíme obrázek

## Zarovnání obrázku v dokumentu

1. kliknutím na obrázek jej označíme

2. pro zarovnání obrázku vlevo, vpravo nebo uprostřed klikneme na příslušnou ikonu zarovnání jako v případě zarovnání textu

## Pozice obrázku v dokumentu

1. kliknutím na obrázek jej označíme

## Formát ⇒ Obrázek ⇒ Pozice

- 2. zvolíme Styl obtékání V textu/ Obdelník/ Těsně/ Za textem/ Před textem
- 3. pokud zvolíme volbu obtékání obrázku textem, můžeme ještě učit, na které straně bude obrázek a na které text pomocí voleb "Vodorovné zarovnání"
- 4. obrázky, které nejsou umístěny v textu (tedy obrázky obtékané textem) můžeme posouvat
- 5. obrázky umístěné v textu lze také posouvat, ale pouze stejným způsobem jako s textem

## Změna velikosti obrázku

1. označíme obrázek tak, že na něj klikneme myší

2. táhneme myší za úchytku (bod, který je v rozích a na stranách obrázku)

## <u>Úpravy obrázku</u>

označíme obrázek tak, že na něj klikneme myší
 Formát ⇒ Obrázek ⇒ Obrázek
 v okně "Barva" můžeme nastavit barvu
 pomocí táhel v okně "Jas" a "Kontrast" je můžeme upravit ⇒ OK

## Automatické tvary

## Vložení automatického tvaru

jsou jimi: čáry, šipky, obdélníky, popisky, hvězdy a další.

Zobrazit ⇒ Panely nástrojů ⇒ Kreslení

1. na zobrazeném panelu Kreslení klikneme na tlačítko Automatické tvary

- 2. najdeme a klikneme na objekt, který chceme nakreslit
- 3. klikneme myší a držíme tlačítko myši v místě, kde má být počátek čáry nebo libovolný roh objektu
- 4. táhneme myší tak, aby se objekt roztáhl do požadované polohy, poté uvolníme tlačítko myši

Nastavení barvy a formátu výplně objektů

- 1. klikneme na objekt pravým tlačítkem myši
- 2. vybereme volbu Formát automatického tvaru 🖙 Barvy a čáry
- 3. v seznamu "Výplň" nastavíme v okně "Barva" a "Průhlednost" barvu, pří. "Bez výplně" a průhlednost
- 4. roztáhneme-li okno "Barva" a vybereme-li položku "Vzhled výplně", můžeme na liště "Přechod, Textura" a "Vzorek" vybrat přechod barvy nebo barev, texturu a vzor výplně ⇔ **OK**

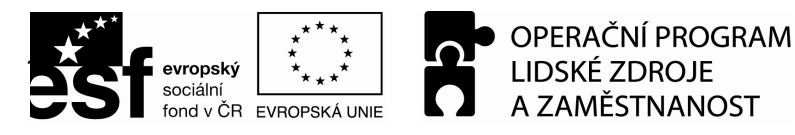

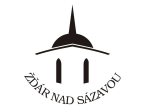

## Změna vzhledu automatického tvaru

- 1. klikneme pravým tlačítkem myši na čáru nebo objekt, jehož vzhled chceme změnit
- 2. vybereme volbu Formát automatického tvaru ⇒ Barvy a čáry
- 3. ve volbě "Barva" v okně "Čáry" určíme barvu čáry
- 4. roztáhneme-li seznam a vybereme-li položku "Vzorované čáry", můžeme vybrat vzor čáry
- 5. pomocí seznamu "Přerušovaná" můžeme nastavit plnou nebo přerušovanou čáru
- 6. v seznamu "Styl" můžeme určit tloušťku a jednoduchou nebo dvojitou čáru
- 7. tloušťku čáry můžeme nastavit také pomocí seznamu "Tloušťka"
- 8. v seznamu "Šipky" můžeme nastaviť styl a velikost počátku a konce čáry ⇔ OK

## Otočení automatických tvarů

- 1. klikneme myší na čáru nebo objekt, který chceme otočit
- 2. táhneme zelenou úchytkou tak, abychom objekt otočili podle požadavků

#### Zarovnání automatických tvarů

- 1. kliknutím myši (podržením "Shift") označíme (všechny) objekt(y), které chceme zarovnat
- 2. na zobrazeném panelu Kreslení klikneme na tlačítko Kreslit 🔿 Zarovnat či rozmístit
- 3. vybereme požadovaný způsob zarovnání

## WordArt

- Vložení textu pomocí funkce WordArt
- 1. přesuneme kurzor na místo, kam chceme vložit text WordArt

#### Vložit ⇒ Obrázek ⇒ WordArt

- 2. vybereme z galerie jeden předvolených tvarů textu ⇔ OK
- 3. do okna "Upravit text WordArtu" napíšeme požadovaný text
- 4. v podokně "Písmo" můžeme určit typ, velikost nebo zvýraznění ⇔ OK

#### Úprava vzhledu textu WordArt

- 1. kliknutím na text WordArt jej označíme
- 2. klikneme na ikonu 🔜 "Galerie objektů WordArt" a vybereme nový tvar WordArtu 🗢 **OK**

## Úprava tvaru textu WordArt

- 1. kliknutím na text WordArt jej označíme
- 2. klikneme na ikonu 🐴 "Tvar objektu WordArt" a klikneme na požadovaný tvar

## Úprava textu WordArt

- 1. kliknutím na text WordArt jej označíme
- 2. klikneme na tlačítko "Upravit text..."
- 3. změníme text, písmo, velikost nebo zvýraznění ⇔ OK

#### Úprava barvy výplně textu WordArt

- 1. klikneme pravým tlačítkem myši na text WordArt
- 2. vybereme příkaz Formát WordArtu
- 3. na kartě "Barvy a čáry" nastavíme v seznamu "Výplň" barvu výplně textu WordArt 🔿 **OK**

#### Plynulý pohyb objektem mimo rastr

1. klikneme myší na objekt, který chceme přemístit stisknutím klávesy "Alt" a tažením myší plynule pohybujeme objektem

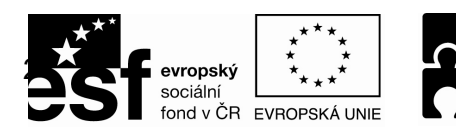

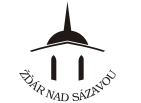

## KAPITOLA 8 – DALŠÍ OBJEKTY V DOKUMENTU

## Tabulka z Excelu

Vložení tabulky z Excelu do Wordu

- stane se z ní "wordovská" tabulka (pouze textová tabulka, neumí vzorce, funkce atd.)

2. označíme v Excelu tabulku, kterou chceme přenést do Wordu

3. stiskneme klávesy "Ctrl" a "C"

4. přepneme se do Wordu a přemístíme kurzor tam, kam chceme tabulku vložit

5. stiskneme klávesy "Ctrl" a "V"

Vložení "excelovského" listu do Wordu – prázdné tabulky

- zůstane v podobě "excelovské" tabulky (umí vzorce, funkce, stejně jako v Excelu)

1. přemístíme kurzor tam, kam chceme vložit tabulku

2. Vložit ⇒ Objekt ⇒ karta Vytvořit nový

3. vybereme "List aplikace Microsoft Excel" ⇒ OK

Vložení "excelovského" listu do Wordu – již existující tabulky

- zůstane v podobě "excelovské" tabulky (umí vzorce, funkce, stejně jako v Excelu)

1. přemístíme kurzor tam, kam chceme vložit tabulku

2. Vložit ⇒ Objekt ⇒ karta Vytvořit ze souboru ⇒ Procházet

3. vyhledáme excelovský dokument ⇒ Vložit ⇒ OK

## Graf

#### <u>Vložení grafu</u>

1. ve Wordu nebo v Excelu označíme stiskem kláves "Ctrl" a "C" buňky, jejichž hodnoty chceme zobrazit v grafu

2. přemístíme kurzor na místo, kam chceme vložit graf

Vložit ⇒ Obrázek ⇒ Graf

3. do "Datového listu" vložíme kopírované buňky stiskem kláves "Ctrl" a "V"

## Následná práce s grafem – POZOR

- pokud na graf klikneme 1x graf se označí (orámuje se jednoduchou čárou) a dále s ním můžeme pracovat *jako s celým objektem* (tj. měnit velikost, pozici … obdobně jako u obrázku)
- pokud na graf klikneme 2x graf se označí (orámuje se čárkovaně) a dále s ním můžeme pracovat *jako s grafem* (tj. měnit typ grafu, měnit hodnoty v Datovém listu, zobrazovat název grafu, popisky dat, legendu, měnit barvy v grafu atd.)

Volba typu grafu

1. dvakrát klikneme na graf

## Graf ⇒ Typ grafu

2. zvolíme požadovaný "Typ garfu" a "Podtyp grafu" ⇔ OK

Změna hodnot v Datovém listu

1. dvakrát klikneme na graf

- 2. zobrazíme si Datový list, tak že klikneme pravým tlačítkem myši někde na bílé oblasti v grafu a zvolíme **Datový list**
- 3. v Datovým listu přepíšeme hodnoty dle potřeby

Zobrazení názvu grafu, popisků dat, legendy atd.

#### 1. dvakrát klikneme na graf

## Graf ⇔ Možnosti grafu

2. na odpovídajících kartách zadáme název grafu, zobrazíme popisky dat, legendu atd.

#### Změna barev v grafu

1. dvakrát klikneme na graf

2. klikneme pravým tlačítkem myši na části grafu kde měníme barvu a zvolíme Formát ...

3. zvolíme požadovanou barvu ⇔ **OK** 

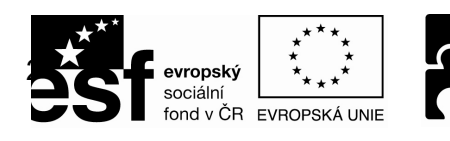

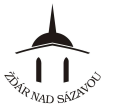

## KAPITOLA 9 – VLASTNÍ STYLY, OBSAH, OBÁLKY, ŠTÍTKY

# Vytvoření nového vlastního stylu z již naformátovaného odstavce

- 1. Dát kurzor do již naformátovaného odstavce
- V ikoně Styl přepsat staré jméno stylu novým

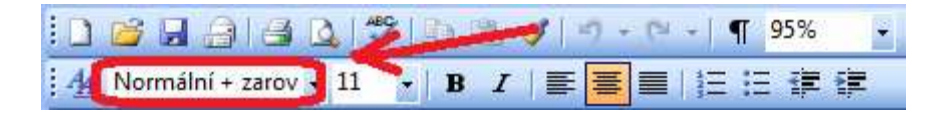

3. stisknout klávesu Enter

## Návrh a vytvoření nového vlastního stylu

- Vyvolání podokna úlohy Styly a formátování Formát ⇔ Styly a formátování
- 2. Stisknout Nový styl...
- 3. Zadat Název
- 4. Za Typ stylu zvolit Odstavec
- 5. Ve volbě **Styl založený na** vybrat nejpodobnější styl stylu novému
- Volba Styl následujícího odstavce nastavuje styl, který má byt použit po ukončení odstavce s námi definovaným novým stylem
- 7. V oddílu *Formátování* si nastavíme podrobnosti stylu
- Další podrobnosti stylu nastavíme stisknutím tlačítka <u>Formát</u>

| Nový styl                                                                                                    | ×                                                                                                    |
|----------------------------------------------------------------------------------------------------|----------------------------------------------------------------------------------------------------|
| Vlastnosti<br><u>N</u> ázev:                                                                                                    | Styl1                                                                                                    |
| <u>T</u> yp stylu:                                                                                                    | Odstavec                                                                                                    |
| Sty <u>l</u> založený na:                                                                                                    | ¶ Normální                                                                                                    |
| Styl následujícího odstavce:                                                                                                    | : ¶ Styl1                                                                                                    |
| Formátování                                                                                                    |                                                                                                    |
| Arial                                                                                                    | ▼ 11 ▼ B <i>I</i> <u>U</u> <u>A</u> ▼                                                                                                    |
|                                                                                                    | \$5 \$5   建 建                                                                                                    |
| Phedokanski odarova Phedokanski<br>Phedokanski odarova Phedokanski<br>Ukazisu Ukazisu Ukazisu Ukazisu U<br>Ukazisu Ukazisu Ukazisu U<br>Ukazisu Ukazisu Ukazisu U<br>Ukazisu Ukazisu Ukazisu<br>Nandanjari odarova Nandanjari od<br>Nandanjari odarova Nandanjari od<br>Nandanjari odarova Nandanjari od<br>Nandanjari odarova Nandanjari od<br>Nandanjari odarova Nandanjari od<br>Nandanjari odarova Nandanjari od<br>Nandanjari odarova Nandanjari od<br>Nandanjari odarova Nandanjari od<br>Nandanjari odarova Nandanjari od | i odatarez Piładakanjici odatarez Piładakanjici odatarez Piładakanjici odatarez<br>odatarez Piładakanjici odatarez<br>odatarez Piładakanjici odatarez<br>kakta Ukakta Ukakta Ukakta Ukakta Ukakta Ukakta<br>Ukakta Ukakta Ukakta Ukakta Ukakta Ukakta Ukakta<br>Ukakta Ukakta Ukakta Ukakta Ukakta Ukakta<br>Ukakta Ukakta Ukakta Ukakta Ukakta Ukakta<br>Ukakta Ukakta Ukakta Ukakta Ukakta Ukakta<br>Ukakta Ukakta Ukakta Ukakta Ukakta Ukakta<br>Ukakta Ukakta Ukakta Ukakta Ukakta<br>Ukakta Ukakta Ukakta Ukakta Ukakta<br>Ukata Ukakta Ukakta Ukakta Ukakta Ukakta<br>Istorez Naladajici odatarez Naladajici odatarez<br>Naladajici odatarez Naladajici odatarez Naladajici odatarez<br>Istorez Naladajici odatarez Naladajici odatarez<br>Naladajici odatarez Naladajici odatarez Naladajici odatarez<br>Istorez Naladajici odatarez Naladajici odatarez Naladajici odatarez |
| Normální + Odsazení: Vlevo<br>Tabulátor pro seznam, Číslo<br>+ Zarovnání: Vlevo + Zarov<br>cm                                                                                                    | o: 0 cm, Předsazení: 0,63 cm, Tabulátory: 0,63 cm,<br>ování + Úroveň: 1 + Styl číslování: 1, 2, 3, + Začít od: 1<br>vnat na: 0 cm + Tabulátor za: 0,63 cm + Odsadit na: 0,63                                                                                                    |
| Přidat do ša <u>b</u> lony                                                                                                    | Automaticky aktualizovat                                                                                                    |
| Eormát 🝷                                                                                                    | OK Storno                                                                                                    |

# Úprava jakéhokoli existujícího stylu

# 1. Vyvolání podokna úlohy *Styly a formátování Formát ⇔ Styly a formátování*

- najedeme myší na daný styl, který chceme změnit a stiskneme tlačítko
- 3. vybereme "Změnit styl ..."
- v dialogovém okně "Úprava stylu" styl upravíme podle potřeby a potvrdíme ⇒ OK

#### Vyberte formátování, které chcete použít:

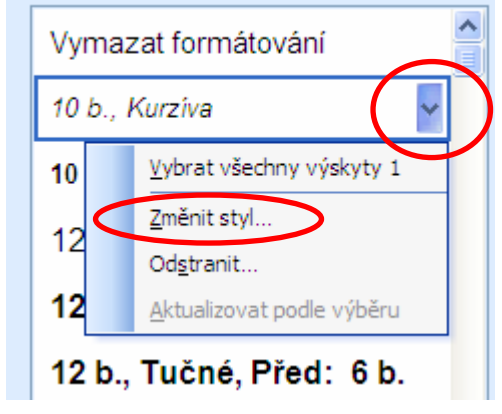

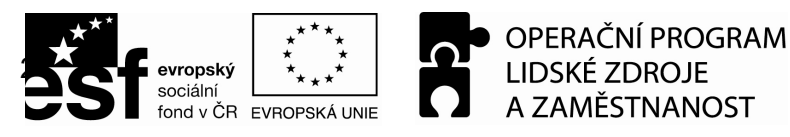

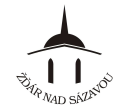

## Využití stylů – Tvorba obsahu (rejstříků, seznamů)

- 1. Nadpisy naformátovat styly *Nadpis 1, Nadpis 2, Nadpis 3* dle potřeby
- 2. Vložit ⇒ Odkaz ⇒ Rejstřík a seznamy ⇒ karta Obsah

| Rejstřík a seznamy                                | ×                                                        |
|---------------------------------------------------|----------------------------------------------------------|
| Rejstik Obsah Seinam obrázků                      |                                                          |
| Náhled                                            | Náhled <u>w</u> ebové stránky                            |
| Nadpis 1 1 🔺                                      | Nadpis 1                                                 |
| Nadpis 23                                         | Nadpis 2                                                 |
| Nadpis 35                                         | Nadpis 3                                                 |
|                                                   |                                                          |
|                                                   |                                                          |
| -                                                 | -                                                        |
| V Zobrazit čísla stránek                          | Namísto čísel stránek použít <u>h</u> ypertextové odkazy |
| 📝 Čís <u>l</u> a stránek zarovnat doprava         |                                                          |
| Vodicí znak:                                      |                                                          |
| Obecné                                            | ·                                                        |
| Eormáty: Podle šablony 🔽 Zobrazit úro <u>v</u> ně | á: 3 🛓                                                   |
| Zob <u>r</u> azit panel nástrojů Osnova           | Možnosti Změni <u>t</u>                                  |
|                                                   | OK Storno                                                |

#### Aktualizace obsahu

- při změně nadpisů nebo při změně (posunutí) stránek je třeba obsah aktualizovat

- 1. Kdekoli na obsahu stiskneme pravé tlačítko myši
- 2. stiskneme "Aktualizovat pole" 🥂 Aktualizovat pole
- 3. vybereme "Pouze čísla stránek" nebo "Celá tabulka"
- 4. **OK**

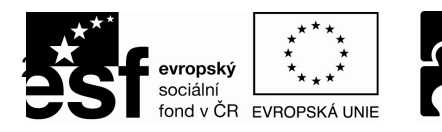

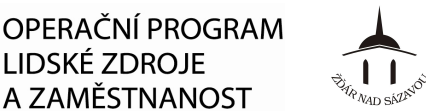

## Obálky a štítky

Obálky

Nástroje ⇒ Dopisy a korespondence ⇒ Obálky a štítky

- Tisk odešle obálku přímo na tiskárnu •
- Přidat do dokumentu Vloží obálku jako novou stránku do dokumentu •
- Storno stornování operace
- *Možnosti* detailnější nastavení parametrů obálek
- Vlastnosti el.razítka tisk poštovních známek. K využívání této funkce je nutné • nainstalovat program pro elektronické poštovné a objednat tuto službu.

LIDSKÉ ZDROJE

A ZAMĚSTNANOST

| Obálky a štítky                                                | ×                                      |
|----------------------------------------------------------------|----------------------------------------|
| Adresa příjemce:                                               | Tisk                                   |
|                                                                | Přidat do dokume <u>n</u> tu<br>Storno |
|                                                                | Možnosti                               |
| Přidat elektroni <u>c</u> ké razítko Zoáteční adresa:          |                                        |
| Náhled                                                         | Podávání                               |
| Před tiskem se přesvědčte, zda jsou obálky vloženy v tiskárně. |                                        |

- Velikost obálky v případě nenaleznutí své obálky mezi předvolenými, lze si volbou Vlastní vytvořit vlastní rozměr obálky
- *Možnosti pro tisk* nastavení zakládání obálky do tiskárny

| Moznosti pro <u>o</u> ba  | ilky j Možnosti pro <u>t</u> isk |        |       | Možnosti pro obálky Možnosti pro tisk                                                                                                    |
|---------------------------|----------------------------------|--------|-------|----------------------------------------------------------------------------------------------------|
| /eliko <u>s</u> t obálky: |                                  |        |       | Tiskárna: hp LaserJet 1320 PCL 6                                                                                                    |
| C5                        | (162 x 229 mm)                   |        |       |                                                                                                    |
| Adresa příjemce           |                                  |        |       | Lícem nahoru                                                                                                    |
| Pismo                     | <u>Z</u> leva:                   | Auto   | ×     |                                                                                                    |
|                           | Shora:                           | Auto   | ×     | Dbálku otočit                                                                                                    |
| Zpáteční adresa           |                                  | 12-220 | 10201 |                                                                                                    |
| Pís <u>m</u> o            | Zl <u>e</u> va:                  | Auto   | × ·   | Zdroj obalek:                                                                                                    |
| 92                        | Shora:                           | Auto   | *     | Automaticky vybrat                                                                                                    |
| Náhled                    | = •)                             |        |       | Obnovit                                                                                                    |
|                           |                                  |        |       | Podávání obálek se doporučuje podle výše nastaveného<br>obrázku.<br>Pokud tento způsob nelze na vaší tiskárně použít,<br>vyberte správnou metodu podávání. |

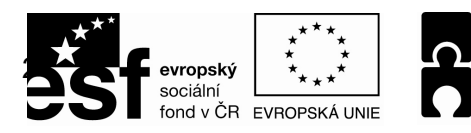

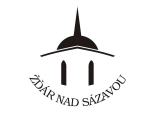

## <u>Štítky</u>

#### Nástroje ⇔ Dopisy a korespondence ⇔ Obálky a štítky

- Tisk odešle štítky přímo na tiskárnu
- Nový dokument Vytvoří nový dokument s předdefinovanými štítky
- Storno stornování operace
- Možnosti detailnější nastavení parametrů štítků
- Vlastnosti el.razítka tisk poštovních známek. K využívání této funkce je nutné nainstalovat program pro elektronické poštovné a objednat tuto službu.

**OPERAČNÍ PROGRAM** 

A ZAMĚSTNANOST

LIDSKÉ ZDROJE

| Obálky Štítky                                           |                                           |
|---------------------------------------------------------|-------------------------------------------|
| Adresa: 👔 🔻 🔲 Použít zpát                               | teční adresu <u>T</u> isk                 |
|                                                         | <u>N</u> ový dokument                     |
|                                                         | Storno                                    |
|                                                         | Možnosti                                  |
|                                                         | Vlastnosti el. razítka                    |
| Tickne se                                               | Adresní štítek                            |
| <ul> <li><u>C</u>elá stránka stejných štítků</li> </ul> | Avery velikostí A4 a A5, C2160<br>Nálepka |
| Jediný štítek<br>Řádků: 1 - Sloupců: 1 -                |                                           |
| Před tiskem vložte štítky do ručního podavače           | tiskárny.                                 |

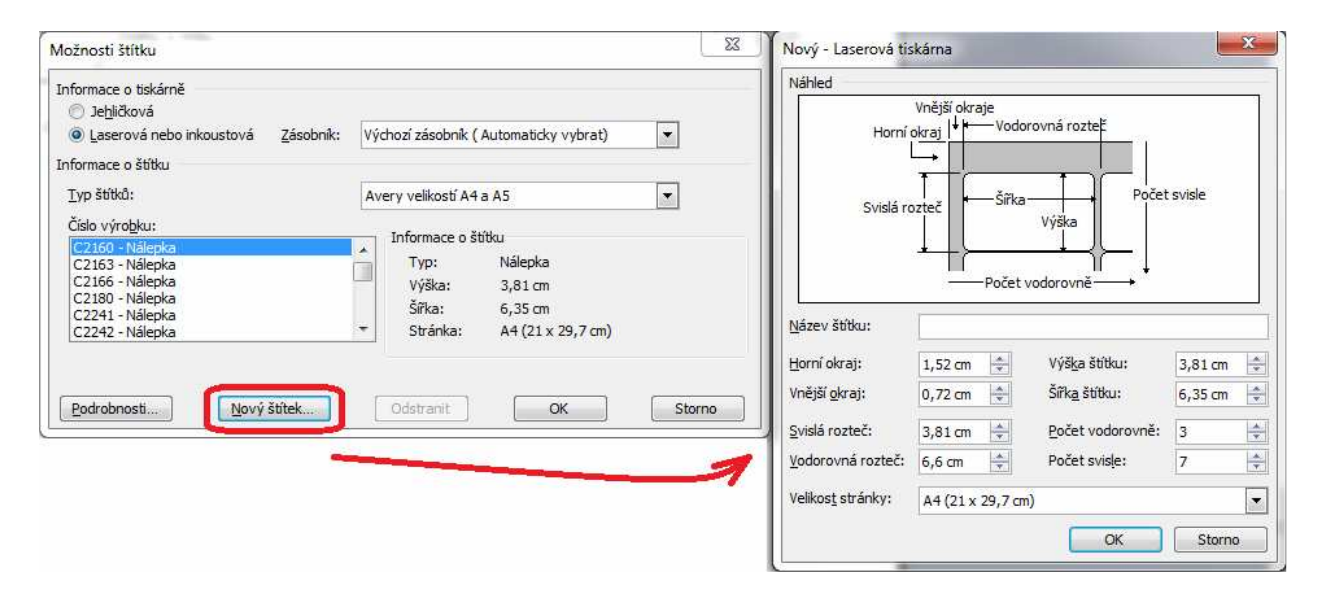

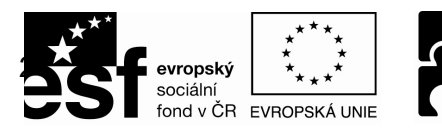

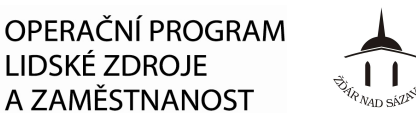

## Hypertextový odkaz

Hypertext je způsob strukturování textu, který není lineární. Obsahuje tzv. hyperlinky neboli česky (hypertextové) odkazy. Rovněž odkazuje i na jiné informace v systému a umožňuje snadné publikování, údržbu a vyhledávání těchto informací

LIDSKÉ ZDROJE

Odkazy se mohou odkazovat prakticky na cokoliv (části v textu, soubory, internetové stránky, atd)

Vytvoření hypertextového odkazu (například na otevření souboru)

- 1. V textu si označit slovo, které bude klíčové pro daný odkaz
- 2. Vložit ⇒ hypertextový odkaz
  - Existující soubor nebo webová stránka otevře soubor zvolený ve vedlejším okně či • otevře zadanou internetovou stránku
  - *Místo v tomto dokumentu* odkáže se na místa uvnitř dokumentu, např. na nadpisy . kapitol
  - Vytvořit nový dokument
  - E-mailová adresa vytvoří odkaz na poslání emailu do předvolené schránky

| Vložit hyperte                     | xtový odkaz                      |                            |    | ? 🛛                   |
|------------------------------------|----------------------------------|----------------------------|----|-----------------------|
| Odkaz na:                          | Zobrazený text:                  |                            |    | Komentář              |
| Existující                         | Oblast hledání: 🛅 _tc            | ✓                          | 1  |                       |
| web. stránka                       | Aktuální 👜 cviceni_work          | rd_9_11.doc<br>d_1-4.doc   |    | Záložka               |
| <u></u>                            | složka m cviceni_wor             |                            |    | Cílo <u>v</u> ý rámec |
| Mist <u>o</u> v tomto<br>dokumentu | Prohlédnuté Stránky skoleni_wor  | d_hotovo.doc<br>d_9_11.doc |    |                       |
| Yy <u>t</u> vořit nový<br>dokument | Naposledy<br>otevřené<br>soubory |                            |    |                       |
|                                    | Adresa:                          |                            | ~  |                       |
| adresa                             |                                  |                            | OK | Storno                |

## Poznámky pod čarou

- 1. umístíme kurzor na místo, kam chceme vložit poznámku
- 2. Vložit ⇒ Odkaz ⇒ Poznámka pod čarou
- 3. potvrdíme tlačítkem Vložit

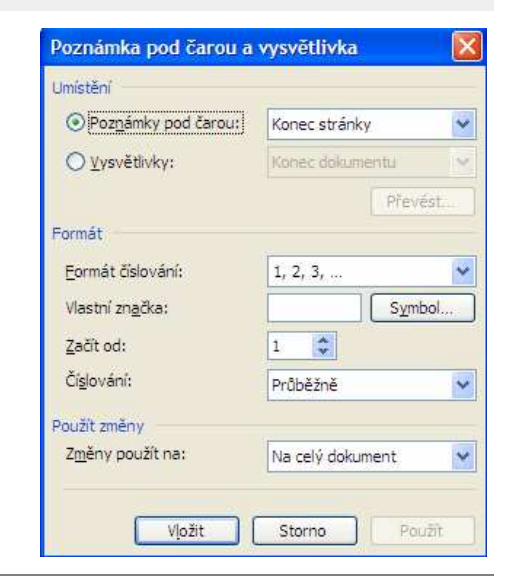

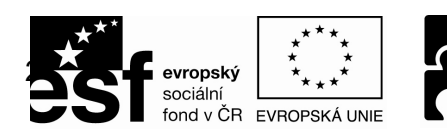

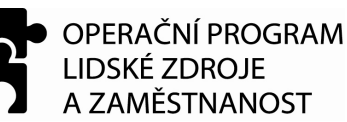

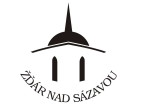

## KAPITOLA 10 – JAZYKOVÉ ÚPRAVY DOKUMENTU, REVIZE

#### Nastavení jazyka

Nastavení češtiny jakožto výchozího jazyka

- 1. Nástroje ⇒ Jazyk ⇒ Nastavit jazyk
- 2. Vybrat Čeština
- 3. Stisknout tlačítko Výchozí
- 4. Potvrdit **ANO** a potom **OK**

#### Uplatnění správného nastavení jazyka:

- Nastavení klávesnice (psaní speciálních znaků daného jazyka)
- Dělení slov
- Kontrola pravopisu
- Třídění textu
- Vyhledávání synonym a příbuzných slov

#### Pro různé jazyky v dokumentu

- 1. označit text, který má být v jiném jazyku
- 2. Nástroje ⇒ Jazyk ⇒ Nastavit jazyk
- 3. vybrat požadovaný jazyk

#### Nastavení jazyka klávesnice

 Kliknout v hlavním panelu Windows na symbol typ klávesnice a vybrat požadovanou klávesnici (zkratka pro přepínání mezi klávesnicemi Shift+levý Alt)

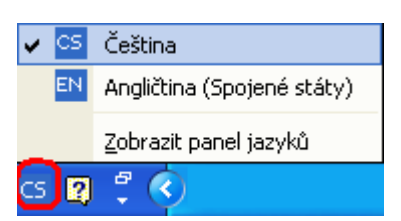

#### Automatické přepínání klávesnice v odstavcích psaných v jiném jazyce

Nástroje ⇒ Možnosti ⇒ Úpravy ⇒ Automatické přepínání klávesnice ⇒ OK

| Revize                 | Infor                | mace o uživati | eli           | Slučitelnost              | Umístěn                  | í souborů     |
|------------------------|----------------------|----------------|---------------|---------------------------|--------------------------|---------------|
| Zobrazení              | Obecné               | Úpravy         | Tisk          | Ukládání                  | Zabezpečení              | Pravopis      |
| ložnosti úprav         |                      | 01             |               |                           | "                        |               |
| Vý <u>b</u> ěr bud     | e nahrazen p         | saním          | 🔽 Int         | eligentní výběr d         | odstavců                 |               |
| 🗹 Úpravy te;           | <u>∢</u> tu přetažen | m              | 🗹 Pře         | ejit na odkaz pod         | ržením klávesy Ctr       | l a klepnutím |
| 🔲 <u>K</u> lávesa IN   | S pro vložen         |                | <u>A</u> u    | tomaticky vybíra          | t celá slova             |               |
| Režim přep             | pisování             |                | Vy 🗌          | zvat k aktualizac         | i stylu                  |               |
| 🗹 Použít inte          | ligentní kurza       | r              | 🗹 <u>S</u> le | dovat formátova           | ání                      |               |
| Editor <u>o</u> brázků | );                   |                | Oz            | načit nekonzistei         | ntní <u>f</u> ormátování |               |
| Microsoft Off          | ice Word             | *              | ( Au          | tomati <u>c</u> ké přepín | ání klávesnice)          |               |
| Způsob vlož <u>e</u> r | ií obrázků:          |                |               |                           |                          |               |
| Rovnoběžně             | s textem             | ×              |               |                           |                          |               |
| ložnosti vyjímá        | ní a vkládání        |                |               |                           |                          |               |
| Zobrazova              | t tlačitka Moi       | źnosti vložení | 🗹 Int         | eligentní vyjímár         | ní a vkládání 🛛 🛐        | Mastavení     |
| adání po klepni        | utí                  |                |               |                           | _                        |               |
| Povolit zag            | lání po klepni       | utí            |               |                           |                          |               |
| Výchozí styl od        | dstavce <u>:</u>     |                |               | Normální                  |                          | *             |
|                        |                      |                |               |                           |                          | 100           |
|                        |                      |                |               |                           |                          |               |
|                        |                      |                |               |                           |                          |               |

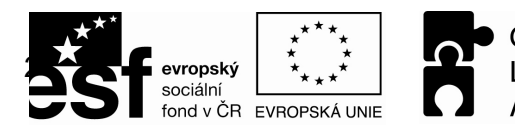

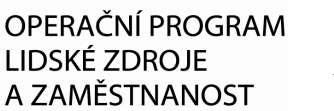

## Kontrola pravopisu

| Zapnutí x vy | <u>/pnutí automa</u> | <u>atické kontroly</u> | <u>pravopisu</u> |                       |
|--------------|----------------------|------------------------|------------------|-----------------------|
| Nástroje ⇒   | Možnosti ⇔           | Pravopis ⇒             | Automatic        | ká kontrola pravopisu |

| Možnosti                                                     | ? 🔀          |
|--------------------------------------------------------------|--------------|
| Revize Informace o uživateli Slučitelnost Umístě             | iní souborů  |
| Zobrazení Obecné Úpravy Tisk Ukládání Zabezpečení            | Pravopis     |
| Pravopis                                                     |              |
| Automatická kontrola pravopisu                               |              |
| Skrýt pravopisné <u>c</u> hyby                               |              |
| Opravy zo <u>b</u> razovat vzdy     Reuse a blaupíte doubítu |              |
|                                                              |              |
| Přeskakovat slova včektná i zsnělovi                         |              |
| Ignorovat adresy Internetu a souborů                         |              |
| Vlastní slovníky                                             |              |
|                                                              |              |
| Gramatika                                                    |              |
| Automatická kontrola gramatiky Styl dokumentu:               |              |
| Skrýt gramatické chyby v <u>d</u> okumentu Gramatika+Styl    | ~            |
| S pravopisem kontrolovat i gramatiku Nastavi                 | ení          |
| Zobrazit statistické údaje čitelnosti                        |              |
| Nástroje kontroly pravopisu                                  |              |
| Znovu zkontrolo                                              | vat dokument |
|                                                              |              |
| ок                                                           | Storno       |

#### Ruční zapnutí kontroly pravopisu

- 1. Kliknout do místa, od kterého se má kontrola pravopisu provádět (v případě kontroly odstavce označit pouze daný odstavec)
- 2. *Nástroje ⇒ Pravopis* nebo kliknout na ikonu pravopisu

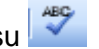

Skrytí podtržení pravopisných a gramatických chyb

1. Kliknout na ikonku Stav pravopisu a gramatiky pravým tlačítkem myši a vybrat akci

|     |   | <u>S</u> krýt pravopisné chyby |
|-----|---|--------------------------------|
|     |   | <u>S</u> krýt gramatické chyby |
| .00 |   | <u>M</u> ožnosti               |
|     | N |                                |

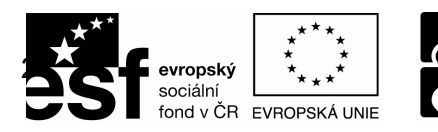

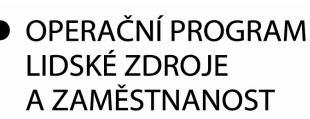

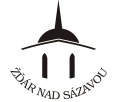

#### Dělení slov

- automatické
- ruční
- žádné

#### Nastavení dělení slov

#### Nástroje ⇒ Jazyk ⇒ Dělení slov

- Automatické dělení slov Pokud zapnete funkci automatického dělení slov, vloží aplikace Word spojovníky automaticky na požadovaná místa v dokumentu. Jestliže později dokument upravíte a změníte konce řádků, bude provedeno nové dělení slov.
- 2. Dělit slova psaná velkými písmeny dělí i slova psaná velkými písmeny
- 3. Šířka oblasti pro dělení slov oblast u pravého okraje stránky ve které se mají dělit slova
- 4. **Maximálně dělených řádků za sebou** nastaví na kolika řádcích za sebou mají být slova rozdělená

| Dělení slov                                                  | ×           |  |  |  |  |  |  |  |
|--------------------------------------------------------------|-------------|--|--|--|--|--|--|--|
| Automatické dělení slov<br>Dělit slova psaná VELKÝMI PÍSMENY |             |  |  |  |  |  |  |  |
| Šíř <u>k</u> a oblasti pro dělení slov:                      | 0,75 cm 🔹   |  |  |  |  |  |  |  |
| Ma <u>x</u> , dělených řádků za sebou:                       | Neomezeno 😂 |  |  |  |  |  |  |  |
| Ručně OK                                                     | Storno      |  |  |  |  |  |  |  |

## Revize

## Aktivace sledování změn

## Nástroje ⇔ Sledování změn

mazán<sup>Î</sup>m a vkládáním nového textu se změny automaticky sledují, vytváří se informativní popisky vpravo od textu s provedenou změnou, jménem uživatele, datem a časem změny (pro nastavení jména uživatele **Nástroje**  $\Rightarrow$  **Možnosti**  $\Rightarrow$  **Informace o uživateli**)

#### Vložení komentáře

1. přesuneme kurzor na místo, kam chceme vložit komentář

2. na panelu nástrojů Revize klikneme na ikonu 🔛

## Pohyb v provedených změnách

1. přemístíme kurzor na začátek textu

2. kliknutím na ikony 🖄 🔌 přecházíme na "Předchozí" nebo "Další" změnu

#### Přijmutí změny

- 1. přemístíme kurzor na požadovanou změnu v textu nebo do popisku
- 2. kliknutím na ikonu и "Přijmout změnu" (text se automaticky upraví)

#### Odmítnutí změny a odstranění komentáře

- 1. přemístíme kurzor na požadovanou změnu v textu nebo do popisku
- 2. kliknutím na ikonu 2. kliknutím na ikonu

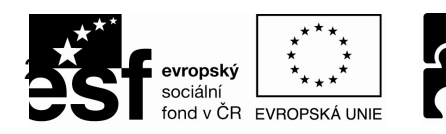

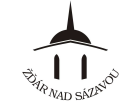

## KAPITOLA 11 – PRÁCE S VÍCE DOKUMENTY

#### Otevření více dokumentů najednou

- 1. otevřít si průzkumníka
- 2. označit dokumenty, které chci otevřít
  - souvislá oblast: vybrat první dokument ⇒ stisknout klávesu Shift ⇒ vybrat poslední dokument
  - nesouvislá oblast:
     vybrat první dokument ⇒ stisknout klávesu
     Ctrl ⇒ vybrat druhý dokument atd.
- 3. stisknout Enter

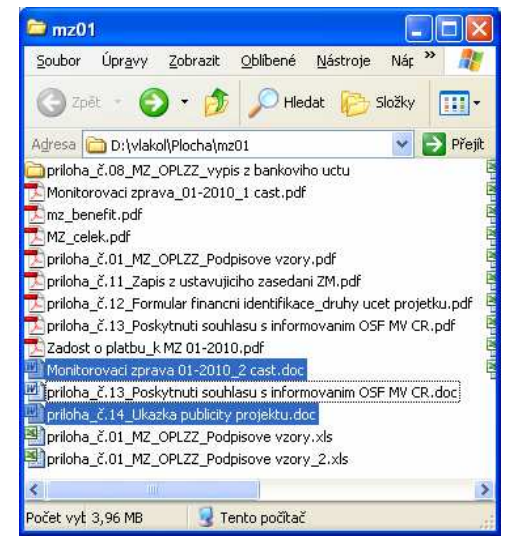

## Přepínání mezi otevřenými dokumenty

a) pomocí tlačítek na Hlavním panelu

| Start Start | 🐮 Start | 6 🕏 🚸 🔌 | 👜 Školení Word 9 | 👜 1-Otázky z ovlád | 👜 1-Otázky z prakti | 👜 1-Otázky z pravi | 🐏 1-Otázky z předp | 👜 1-Teorie řízení |
|----------------------------------------------------------------------------------------------------|---------|---------|------------------|--------------------|---------------------|--------------------|--------------------|-------------------|
|----------------------------------------------------------------------------------------------------|---------|---------|------------------|--------------------|---------------------|--------------------|--------------------|-------------------|

b) pomocí nabídky Okno

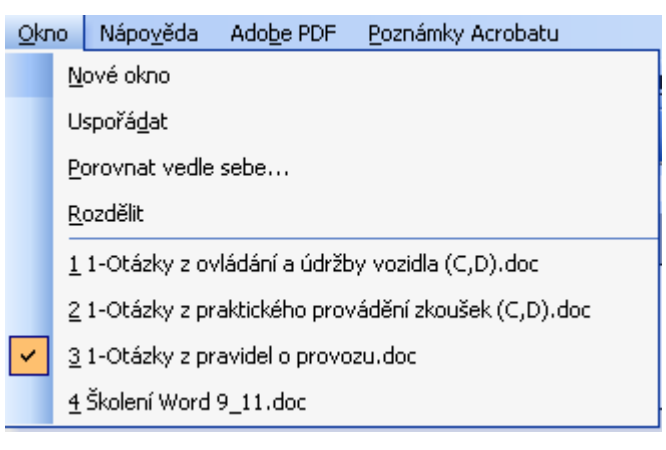

## Kopírování a přesouvání mezi okny

Kopírování nebo přesouvání mezi dvěma a více dokumenty nebo okny

- 1. pomocí nabídky Úpravy ⇒ Kopírovat (vyjmout) a Úpravy ⇒ Vložit
- 2. nebo pomocí klávesových zkratek Ctrl+C (Ctrl+X) a Vložení Ctrl+V

Kopírování a nebo přesouvání uvnitř dokumentu (malá vzdálenost)

1. přesun (kopie +Ctrl) pomocí tahu myší – chytnu a táhnu

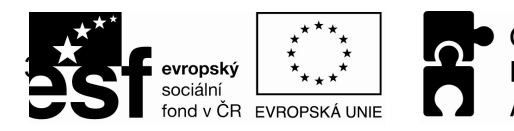

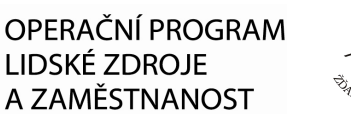

## Práce s okny

<u>Rozdělení okna</u> (zobrazení jednoho dokumentu ve více oknech) **Okno** ⇔ **Rozdělit** nebo uchopením a táhnutím rozdělovacího tlačítka

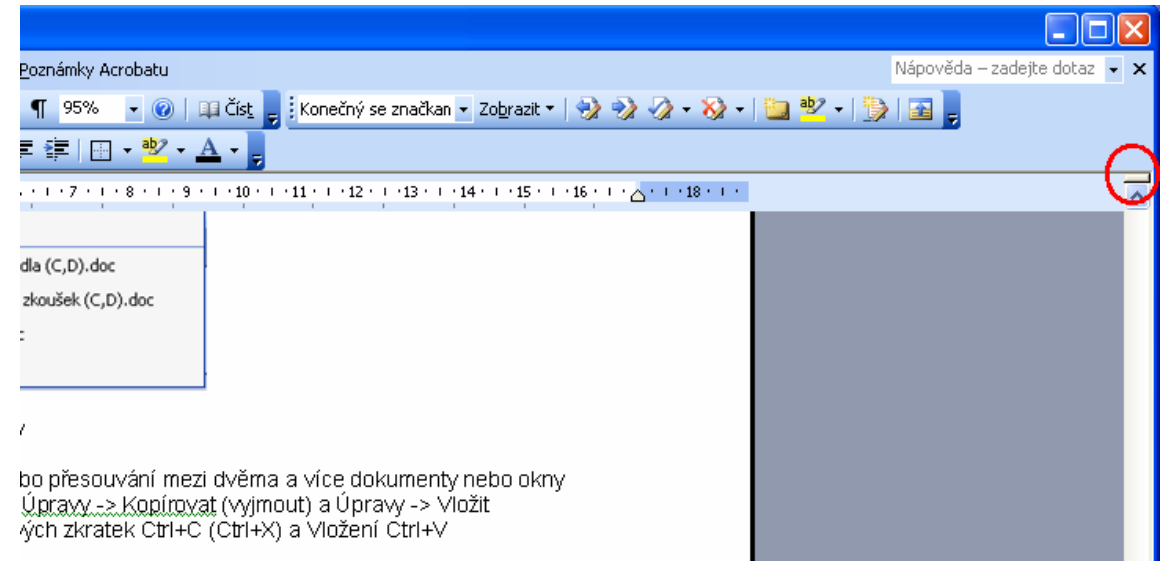

#### <u>Zrušení rozdělení okna</u> **Okno** ⇒ **Odebrat příčky** nebo myší vytažením spodní hrany okna maximálně nahoru

| S Solar User 3.1. doc - Uncount Hard                                                                                                    | 🗟 Školeni Word 9_11.doc - Microsoft Word                                                                                                    |                              |
|----------------------------------------------------------------------------------------------------|----------------------------------------------------------------------------------------------------|------------------------------|
| <pre>Source (very points wide constructions) (very based of the first sector of the sector is made a subject of the sector is made a subject of the sector is made a sector is made a sector is made a sector is made a sector is made a sector is made a sector is made a sector is made a sector is made a sector is made a sector is made a sector is made a sector is made a sector is made a sector is made a sector is made a sector is made a sector is</pre> | 🖼 Školení Word 9_11. doc - Microsoft Word                                                                                                    |                              |
| Events with a contrast of the set of the set of the           | Soubor Úpravy Zobrast Wolls Eormát Nástroje Jabulka Gáno Nápověda Adolge PDF Evonámky Acrobatu                                                                                                    | Nápověda – zadejte dotaz 👻 > |
| Statistics, 4, 4d 1, 1, 1, 1, 1, 1, 1, 1, 1, 1, 1, 1, 1,                                                                                                    | 🗄 🗋 🦢 🖉 🔄 🕹 🙏 🚏 🏥 🚵 🖏 🍠 🔊 - 🔍 - 🧶 🖵 🗔 🎬 🦂 🖓 📲 👘 😨 🔹 🖉 💷 🖓 🗒 🖉 🕫 👘                                                                                                    | 2 - 1 ≫ 1 🔤 💂                |
| Control to the second of the second of             | 44_ Soch 59am, Ye x Atal 🔹 11 🔹 🖪 🗶 🗉 🧮 🗃 🏣 🏣 🗮 🗮 🏣 🏣 🚛 🖓 🖕 🚣 🐂                                                                                                    |                              |
| Contraction of the sector of the sector            | ■ 2 * 1 * 2 * 1 * 2 * 1 * 2 * 1 * 3 * 1 * 4 * 1 * 5 * 1 * 6 * 1 * 5 * 1 * 6 * 1 * 7 * 1 * 8 * 1 * 9 * 1 * 100 * 1 * 12 * 1 * 12 * 1 * 12 * 1 * 12 * 1 * 1                                                                                                    | ~                            |
| Constraint of the constraint of the constra            | Constraint of the second of the second  |                              |
| Tubu - Color - Color -       | Constant of the second second se |                              |
|                                                                                                    | Stránka 9 odd 1 9/9 na 13,9 m ř. 9 d. 85 ZÁZNI REV ROZ PŘES Čežitna 🏭                                                                                                    |                              |

Uspořádání oken na obrazovce (pokud máme otevřeno více oken)

*Okno* ⇒ *Uspořádat* – se okna uspořádají vedle sebe tak, aby pokrývala celou plochu MS Word

#### Porovnání oken (dokumentů)

*Okno* ⇒ *Porovnat vedle sebe* … *(Porovnat s* …) - se okna porovnají vedle sebe tak, že pomocí rolování můžeme porovnávat obsah dvou oken současně